## Making a ground glass surface property in TracePro

Copyright © 2011, Lambda Research Corporation. All Rights Reserved.

This note shows you how to make a transmitting diffuser (e.g. ground glass) for use in TracePro, using the ABg BSDF model. The diffuser will have the following properties:

- 1) Bell-shaped angular dependence of scattering.
- 2) Mostly transmitting, with some reflection.
- 3) Angular dependence of reflectively scattered light is the same as for transmissively scattered light.
- 4) No absorption.
- 5) No specular reflection.

The surface property can be created using the following sequence of steps.

- 1) Use the Excel spreadsheet DIFFUSER.XLS to determine the values of B and g that you desire. Increasing B makes the top of the bell wider, and increasing g makes the steep part of the bell steeper. In the spreadsheet we have set A=B in order to force the curve to be normalized, i.e., equal to one at zero degrees.
- 2) Guess at the total reflectance. A good guess is to use the Fresnel reflection coefficient, equal to

$$R = \frac{(n-1)^2}{(n+1)^2}$$

for glass used in air, where n is the index of refraction of the glass. If you don't know the index, use R=0.05 and this should be close enough. The rest of the light is transmitted, or equal to 1-R.

- 3) In TracePro, open the Surface Property Editor and either open an existing surface property for editing (i.e. check the Edit Enable box) or create a new surface property.
- 4) Set the absorptance to zero.
- 5) Set the Specular Reflectance to R.
- 6) Set the B and g coefficients, for both the BRDF and BTDF, to the values you got using the spreadsheet.
- 7) Set the A coefficients to zero for both the BRDF and the BTDF.
- 8) Select Solve for: BTDF. This solves for A and leaves B and g unchanged.
- 9) Set the specular reflectance to zero.
- 10) Select Solve for: BRDF.
- 11) Exit the Surface Property Editor and save your changes.